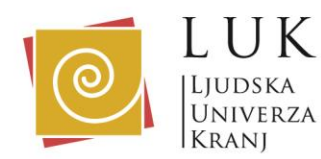

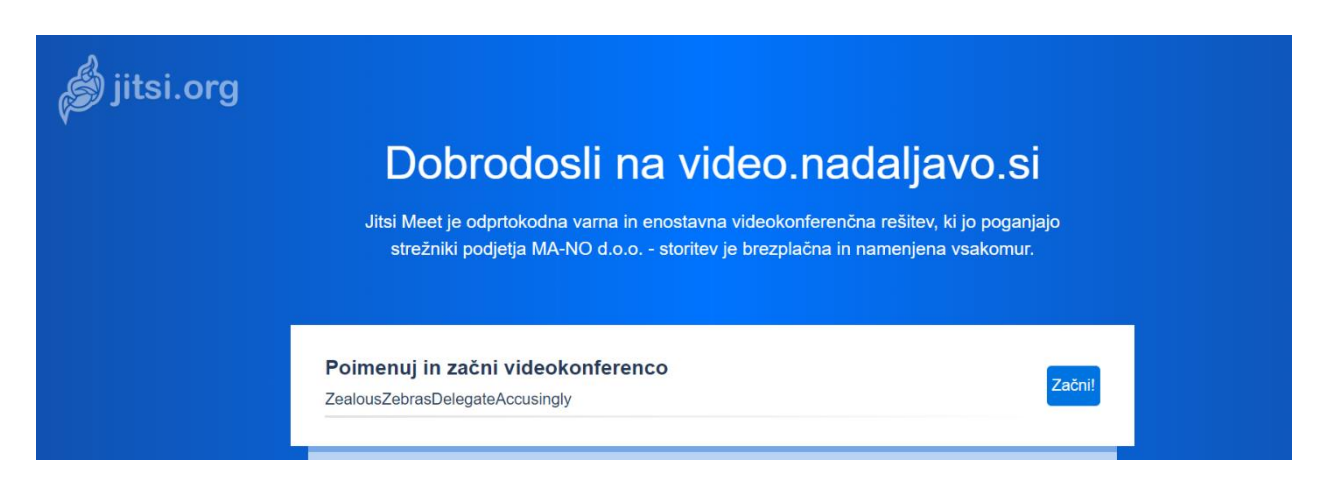

**Video.nadaljavo.si** je slovenska verzija spletne aplikacije jitsi.org. Storitev je brazplačna in namenjena vsakomur. Če boste sami želeli odpreti svojo sobo za klepet s prijatelji in domačimi bodite pozorni samo na to, da boste sobi dali daljši ime, ker v sobo lahko vstopi vsak, ki ve ime sobe (ali pa ga ugane <sup>(C)</sup>).

Navodila za uporabo:

za dostop v spletno učilnico potrebujete povezavo, ki vam jo bo na vaš elektronski naslov za vsako srečanje poslala organizatorka izobraževanja.

Do učilnice lahko dostopate na dva načina:

1. preko spleta na računalniku (uporabljate lahko različne brskalnike Google Chrome, Mozzila Firefox, Internet Explorer,...)

2. preko pametnega telefona – prvič, ko se povežete boste naložili aplikacijo Jitsi Meet, naslednjič dostopate direktno.

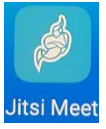

Ko prejmete elektronsko sporočilo v njem poiščete povezavo do učilnice in ob dogovorjeni uri kliknete nanjo. Povezavo si nekam shranite, ker bo za vsako naslednje srečanje ista povezava.

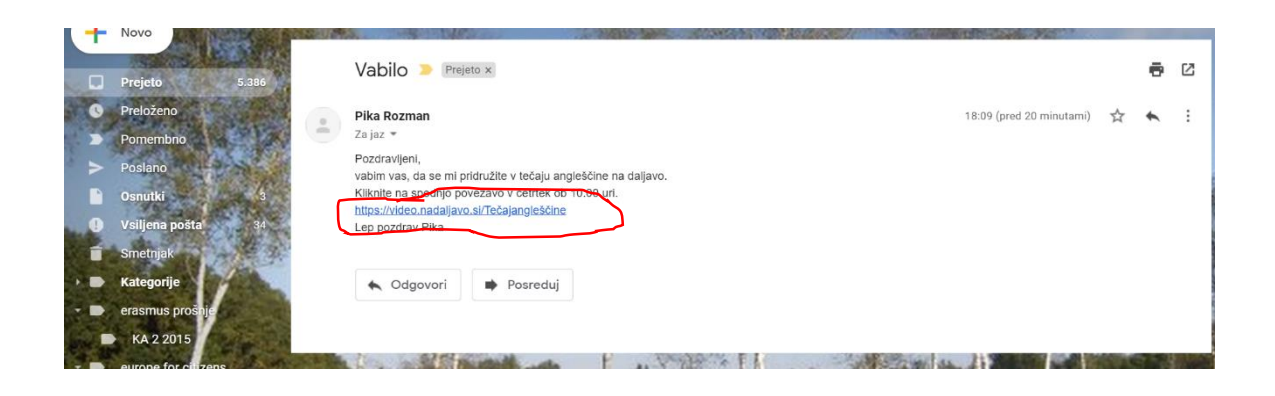

Odpre se naslednje okno:

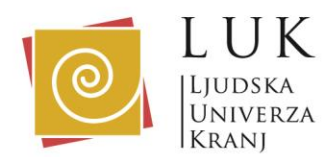

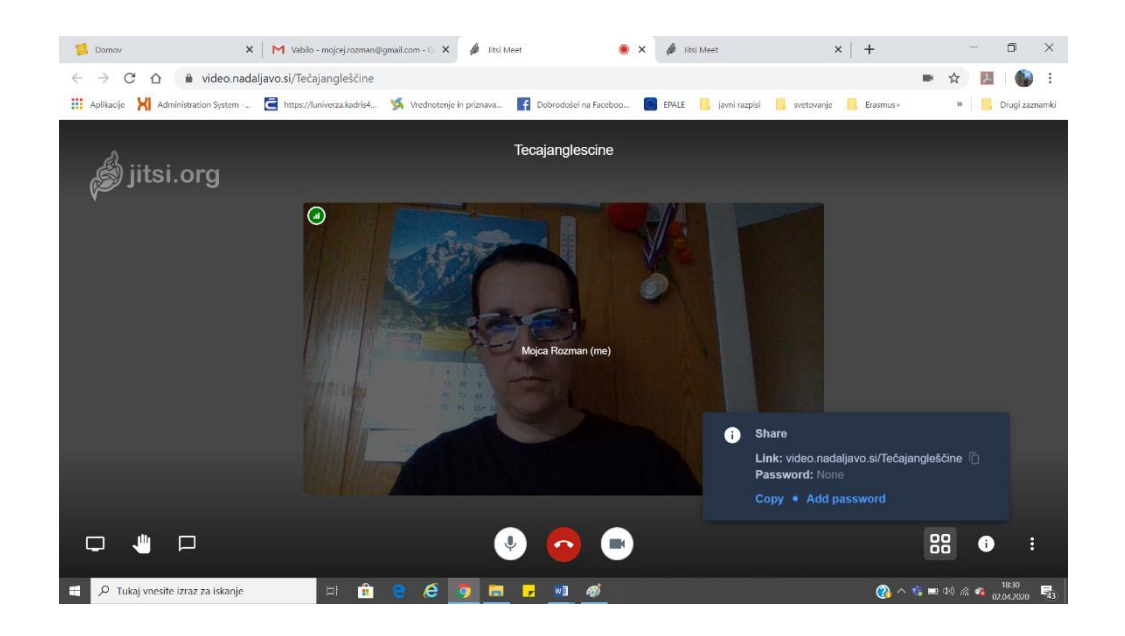

In že ste v učilnici. Če ni še nikogar, ste verjetno prezgodnji ③. Malo počakajte in pridružili se bodo še drugi ali se vrnite pozneje s ponovnim klikom na povezavo v elektronskem sporočilu.

Ko se učilnica odpre, se pokaže okno kot je spodaj, v njem že vidite ostale udeležence, ki so že »vstopili« v učilnico:

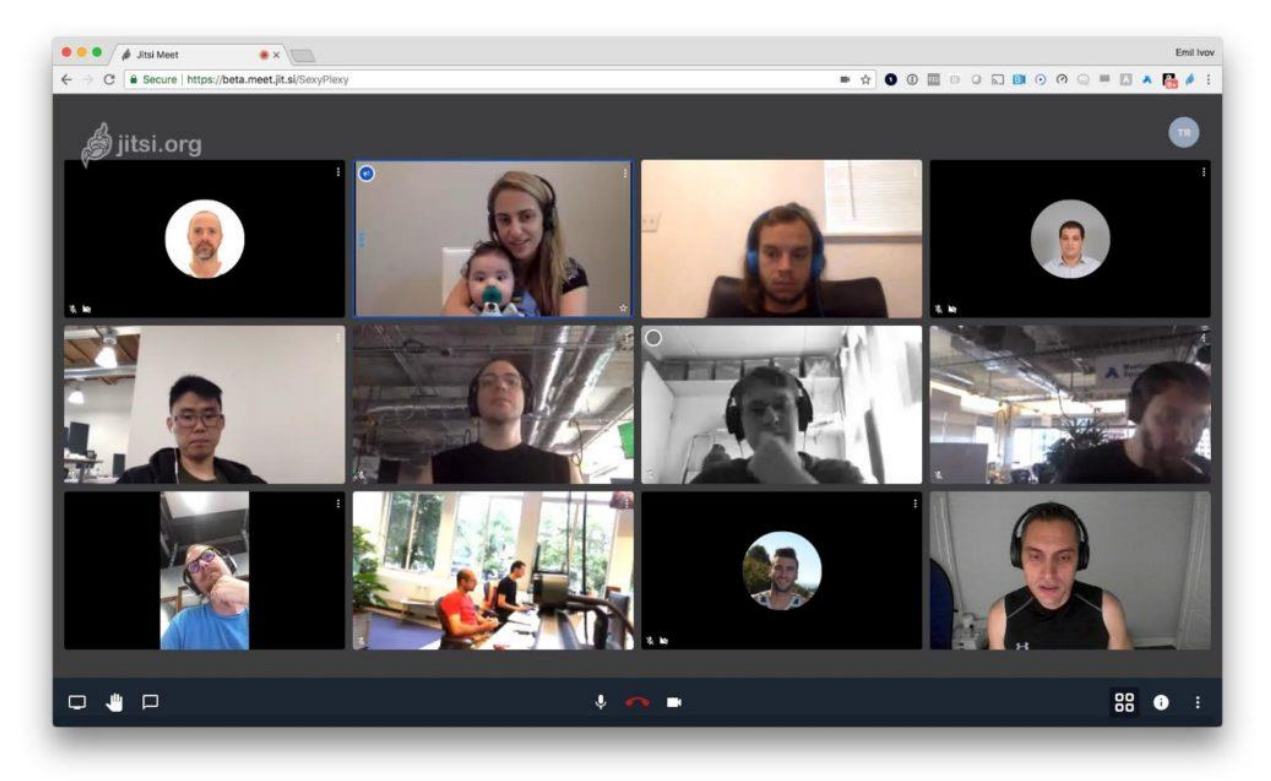

![](_page_2_Picture_0.jpeg)

Ljudska univerza Kranj, Cesta Staneta Žagarja 1, 4000 Kranj, Slovenija **T: 04 280 48 00** | F: 04 201 28 91 | info@luniverza.si | **www.luniverza.si** 

88

(2) へ 🎼 📼 🕬 🦪 🕋 18:30

**&** 

A

![](_page_2_Picture_3.jpeg)

V primeru, da vam ne dela glas, preverite, če nimate izklopljen (prečrtan) mikrofon.

Ê

e

V primeru, da na ekranu ni vaše slike, preverite, če nimate izklopljene (prečrtane) kamere.

Z ekranom levo spodaj lahko z drugimi delite dokumente, ki jih odprete na svojem ekranu.

Z gumbom »Oblačka« si pomagate, če nimate mikrofona in lahko sporočilo natipkate in bo vidno vsem.

Če želite »izstopiti« iz učilnice pritisnite rdeč gumb slušalko. Vrnete se lahko kadarkoli s klikom na povezavo v elektronskem sporočilu.

Na gumbu

zamenjate način pogleda.

V pametnem telefonu, ravno tako odprete elektronsko pošto z vabilom in kliknete na modro povezavo:

![](_page_2_Picture_12.jpeg)

![](_page_2_Picture_13.jpeg)

Klknite nanj.

X

![](_page_2_Picture_14.jpeg)

![](_page_2_Picture_15.jpeg)

🕂 🔎 Tukaj vnesite izraz za iskanje

![](_page_3_Picture_0.jpeg)

![](_page_3_Picture_2.jpeg)

prvič morate izbrati moder gumb Download the app.

Odpre se naslednje okno:

![](_page_3_Picture_5.jpeg)

Kliknete gumb Namesti in aplikacija se začne nalagati na vaš telefon, ko je nameščena. Ne kliknite Odpri.

![](_page_3_Picture_7.jpeg)

![](_page_4_Picture_0.jpeg)

Ko je aplikacija nameščena, zaprete trgovino in se vrnete še enkrat v elektronsko sporočilo in ponovno kliknete na modro povezavo:

![](_page_4_Picture_3.jpeg)

Odpre se aplikacija JITSI (če imate aplikacijo že enkrat naloženo, se naslednjič, ko kliknete na povezavo avtomatsko odpre spodnje okno in ni potrebno ponovno nalagati aplikacije).

![](_page_4_Picture_5.jpeg)

Aplikacija vas vpraša, če dovolite, da snema zvočne posnetke? Izberite Dovoli.

![](_page_4_Picture_7.jpeg)

Vpraša vas tudi, če dovolite, da zajema fotografije in snema? Pritisnete na ukaz Dovoli.

![](_page_5_Picture_0.jpeg)

![](_page_5_Picture_2.jpeg)

Če spodaj desno pritisnete na 3 pike, se vam odprejo dodatni ukazi:

![](_page_5_Picture_4.jpeg)

Za nas je pomemben eden:

Enter tile view - izbirate ali vidite samo eno osebo ali vidite vse

Veliko zabavnih trenutkov pri uporabi video.nadaljavo.si oziroma Jitsi meet, vam želi ekipa LUK. ☺